# 2024

# MaxCam-2020UV-TE

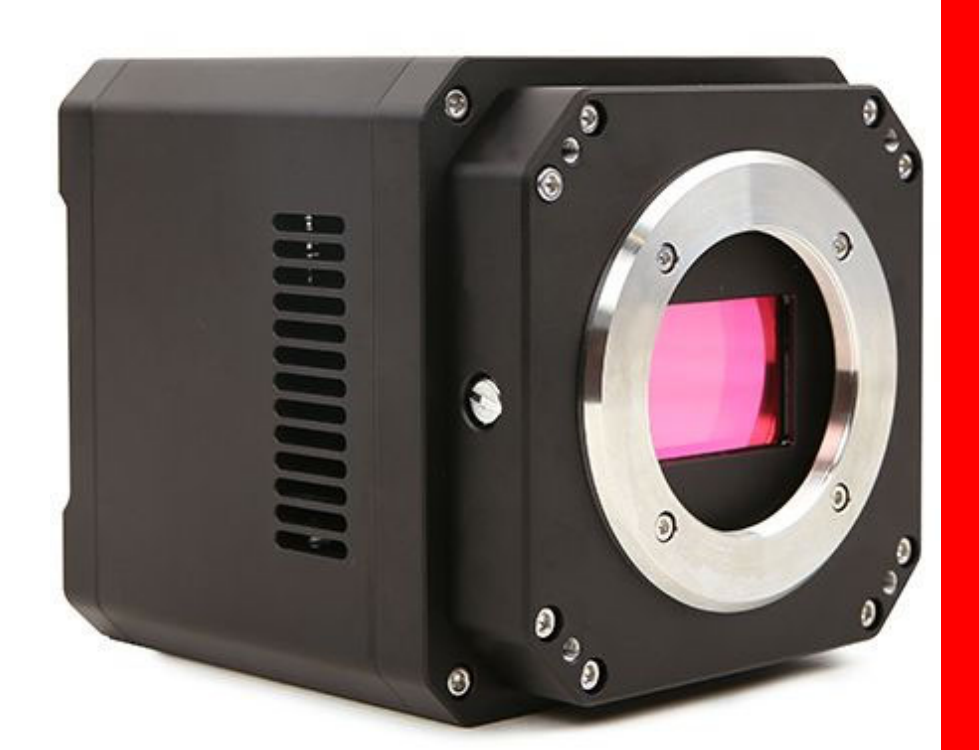

EHD imaging GmbH 25.4.2024

| MaxCam-2020UV-TE User Manual                           | 1     |
|--------------------------------------------------------|-------|
| 1 Product Description and Features                     |       |
| 2 Camera parameters and performance                    | 4     |
| 2.1 Camera parameters                                  |       |
| 2.2 Spectral response curve                            |       |
| 2.3 Camera operating mode                              |       |
| 2.4 DDR3 Buffer                                        |       |
| 2.5 Binning                                            |       |
| 2.6 Conversion Gain                                    | 5     |
| 2.7 DC19V power supply and cooling system              | 5     |
| 2.8 Camera performance analysis                        | later |
| 3 Camera size and Design                               | 7     |
| 3.1 Camera size                                        | 7     |
| 3.2 Camera Design and interface                        | 7     |
| 3.3 Packing List                                       |       |
| 4 External IO connector and electrical characteristics | 10    |
|                                                        | 10    |
| 4.1 Pin Signal                                         |       |
| 4.2 I/O Electrical Characteristics                     |       |
| 4.2.1 Opto-isolated input circuit (line0)              | 10    |
| 4.2.2 Opto-isolated output circuit (line1)             |       |
| 4.2.3 Input and output I/O circuit (line 2/line3)      |       |
| 5 Trigger function                                     |       |
| 5.1 Trigger signal source selection                    |       |
| 5.1.1 Software trigger                                 |       |
| 5.1.2 External hardware trigger                        |       |
| 5.2 Trigger acquisition mode                           |       |
| 5.2.1 Single frame trigger mode                        |       |
| 5.2.2 Multi-frame trigger mode                         |       |
| 5.2.3 Counter trigger mode                             |       |
| 5.3 General Purpose I/O configuration                  |       |
| 5.4 I/O signal configuration                           |       |
| 5.4.1 Trigger edge                                     |       |
| 5.4.2 Debouncer time                                   |       |
| 5.4.3 Trigger delay                                    |       |
| 5.4.4 Output inverted                                  |       |
| 5.5 Output mode                                        |       |
| 5.5.1 Strobe                                           |       |
| 5.5.2 Exposure Active                                  |       |
| 5.5.5 Frame Trigger Wall                               |       |
| 5.5.4 User Output                                      |       |
| 5.6.1 Plan trigger                                     |       |
| 5.0.1 1 Idii uiggoi                                    |       |
| 5.6.3 Always enable software triggering                |       |
| 5.6.4 UART function                                    |       |
| 6 Refrigeration and heating                            | 20    |
|                                                        |       |
| 0.1 Keingeration                                       |       |

#### content

| 6.2 Heating                                                 |  |
|-------------------------------------------------------------|--|
| 7 Application                                               |  |
| 7.1 Application installation                                |  |
| 7.2 Introduction to EHDView                                 |  |
| 7.2.1 User interface design                                 |  |
| 7.2.2 Professional camera control panel                     |  |
| 7.2.3 Professional and practical image processing functions |  |
| 7.2.4 Super Compatibility                                   |  |
| 7.2.5 Basic hardware requirements                           |  |
| 3 Software Development Instructions                         |  |
| 8.1 SDK description                                         |  |
| 8.1.1 SDK Support Platform                                  |  |
| 8.1.2 Introduction to SDK Content                           |  |
| 8.2 Third-party interfaces and software                     |  |

# **1 Product Description and Features**

MAXCAM-2020UV-TE is powered by GSENSE2020BSI 1.2-inch image sensor. In view of the inherent thermal noise of the sensor, an efficient cooling module is specially designed to make the camera sensor work at 35-40 degrees lower than the ambient temperature. An anti-fogging mechanism is designed to prevent the fogging of the sensor and filter surface at low temperature. MAXCAM-2020UV-TE video and image data is transmitted through the USB3 ultra high speed transfer interface for fast preview.

The basic features of MAXCAM-2020UV-TE are as follows :

- GSENSE2020BSI Science CMOS sensor
- Wide Spectral response range: 200nm -1100nm
- Supports UV and near-infrared wavelengths
- Precise temperature control, the temperature difference can reach 35 degrees Celsius
- Resolution: 2048 x 2048
- 6.5 um pixel
- Rolling shutter
- USB3 interface
- 12-bit ADC/16-bit ADC combined HDR
- 4Gb memory
- Supports HCG/LCG/HDR mode
- Ultra-low readout noise:1.6 e-(HCG)
- Maximum SNR: 47.06 dB(LCG)
- Dynamic range: 65.58dB(HCG)/66.36dB(LCG)/83.26dB(HDR)
- Support external IO trigger control

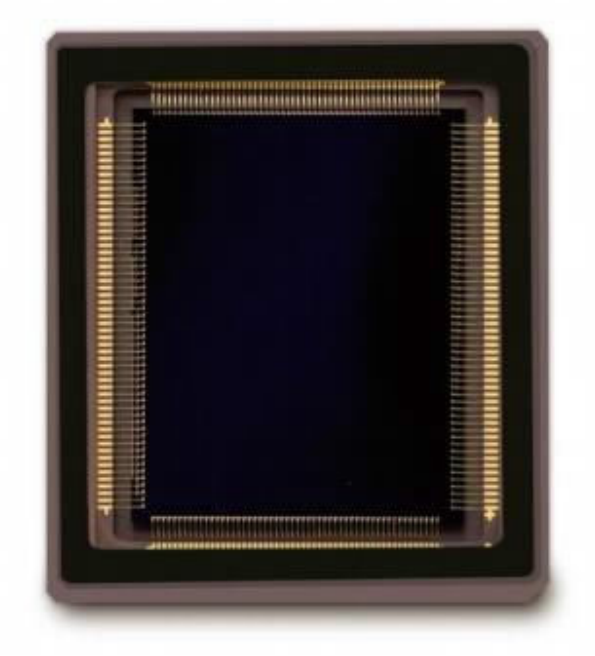

Figure 1 GSENSE2020BSI Sensor

# 2 Camera parameters and performance

# 2.1 Camera parameters

| Parameter               | Specification                                                                                                |                                    |  |
|-------------------------|----------------------------------------------------------------------------------------------------|------------------------------------|--|
| Sensor model            | GSENSE2020BSI                                                                                                |                                    |  |
| Sensor Type             | Mono                                                                                                    |                                    |  |
| Spectral Range          | 200 - 1100nm                                                                                                 |                                    |  |
| Pixel Size              | 6.5µm× 6.5µm                                                                                                 |                                    |  |
|                         | 16 bits                                                                                                    | 8bit                               |  |
| Frame Rate & Resolution | 45fps @ 2048*2048<br>45fps @ 1024* 1024                                                                      | 45fps@2048*2048<br>45fps@1024*1024 |  |
| DDR3 Memory             | 512MB (4Gb)                                                                                                  |                                    |  |
| Conversion Gain         | 0.74(HCG) 12.42(LCG) 6.03(HDR)                                                                               |                                    |  |
| Dynamic Range           | 65.58dB(HCG) 66.36dB(LCG) 83.26dB(HDR)                                                                       |                                    |  |
| Readout Noise           | 1.6e-(HCG) 13.21e-(LCG) 1.7e-(HDR)                                                                           |                                    |  |
| Full Well               | 3.04ke-(HCG) 50.87ke-(LCG) 24.74ke-(HDR)                                                                     |                                    |  |
| SNR                     | 34.83dB(HCG) 47.06dB(LCG) 43.93dB(HDR)                                                                       |                                    |  |
| Sensitivity             | 1.1x10 <sup>8</sup> e <sup>-</sup> /((W/m <sup>2</sup> ).s)@550nm                                            |                                    |  |
| Dark Current            | 0.21e-/s/pix@ -20°C die temp                                                                                 |                                    |  |
| Quantum efficiency      | 94%@550nm                                                                                                    |                                    |  |
| ExposureTime            | 0.012ms - 3600s                                                                                              |                                    |  |
| Gain Range              | 1x - 8x                                                                                                    |                                    |  |
| Shutter                 | Rolling shutter                                                                                              |                                    |  |
| Binning                 | Software 2x2 , 3x3, 4x4, hardware 2x2                                                                        |                                    |  |
| Data interface          | USB3.0/USB2.0                                                                                                |                                    |  |
| Digital I/O             | One optical-coupling isolated input, one optical-coupling isolated output, tow non-isolated input and output |                                    |  |
| Data Format             | Mono8 / Mono16                                                                                               |                                    |  |
| Cooling Performance     | 30-35 °C below ambient temperature                                                                           |                                    |  |
| General Parameters      |                                                                                                    |                                    |  |
| Power Supply            | by USB3.0 interface / 19V power adapter                                                                      |                                    |  |
| Power Consumption       | 48.26W ( cooled ) / 8.17W( uncooled )                                                                        |                                    |  |
| Temperature             | Working temperature -20 $\sim 60~^\circ C$ , storage temperature - 40 $\sim 85~^\circ C$                     |                                    |  |
| Humidity                | 20%-80%, no condensation                                                                                     |                                    |  |
| Filter                  | Uv enhanced filter                                                                                           |                                    |  |
| Camera Size             | 110*110*121.5mm                                                                                              |                                    |  |
| Camera Weight           | 1.7kg                                                                                                    |                                    |  |
| Lens Mount              | C-mount                                                                                                    |                                    |  |
| Back focal length       | 17.5mm                                                                                                    |                                    |  |
| Software                | Complete SDK (software development kit) / EHDView                                                            |                                    |  |
| Operating System        | Microsoft® Windows® XP / Vista / 7 / 8 /10 (32 & 64 bit)<br>OSx(Mac OS X)<br>Linux                           |                                    |  |
| Certification           | CE, FCC                                                                                                    |                                    |  |

Table 1 MAXCAM-2020UV-TE camera parameters

# 2.2 Spectral response curve

The sensitivity of GSENSE2020BSI is  $1.1 \times 10^8 \text{e-/((W/m^2).s)} = 550 \text{nm}$ . Spectral response curve of sensor is shown

in Figure 2.

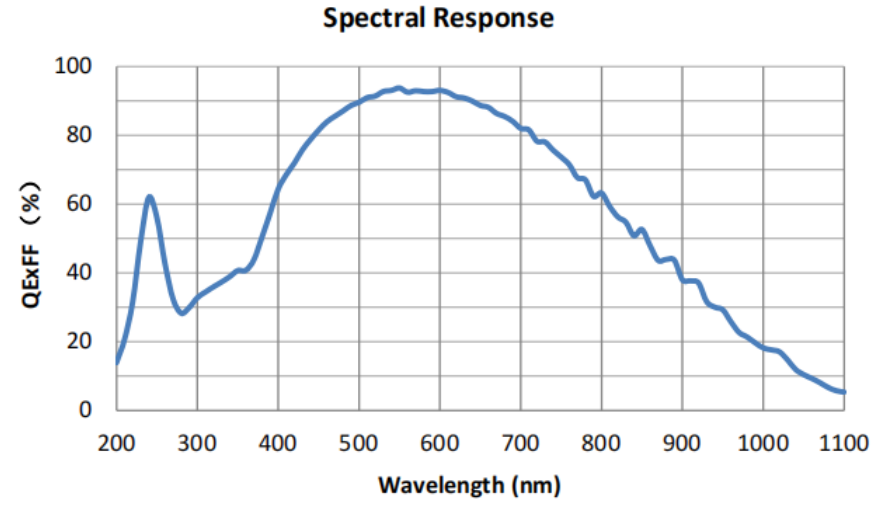

Figure 2 GSENSE2020BSI spectral response curve

#### 2.3 Camera operating mode

Camera operation mode support: video mode or trigger mode.

Camera trigger mode support: soft trigger mode or external trigger mode.

#### 2.4 DDR3 Buffer

MAXCAM-2020UV-TE has a built-in 512MB (4Gb) DDR3 buffer, which can effectively improve the stability of USB3 data transmission and ensure that the camera does not lose frames when working.

#### 2.5 Binning

The MAXCAM-2020UV-TE supports additive or averaged 1x1 to 8x8 digital binning, and averaged 1x1 to 2x2 hardware binning. Hardware binning can achieve higher frame rates than software binning.

#### 2.6 Conversion Gain

MAXCAM-2020UV-TE supports HCG、 LCG and HDR mode, HCG has low Readout Noise, LCG has higher Full Well, HDR has the highest Dynamic Range.

| ₩ 转换增益 | * |
|--------|---|
| ⊖нсс   |   |
| Olce   |   |
| HDR    |   |
|        |   |

Figure 3 HCG、LCG and HDR mode

#### 2.7 DC19V power supply and cooling system

When the DC19V power supply is plugged in, both the camera cooling system and the imaging system use a unified 19V power supply.

When the DC19V power supply is disconnected, the camera cooling system stops working, and the imaging system will automatically switch to the USB 5V power supply and the camera can work normally in passive cooling mode.

The camera's cooling system is cooled by TEC. It uses an external heat dissipation structure and a fan to assist heat dissipation. The working temperature can be adjusted to a specific value, and the effective cooling temperature can be lower than the ambient temperature by 30-35 °C. The efficient cooling system guarantees extremely low dark current levels.

The TEC system is controlled by PID algorithm, so that the TEC can be accurately adjusted to the target temperature, and the temperature deviation is 0.1 °C.

# 3 Camera size and Design

# 3.1 Camera size

Camera dimensions are shown in Figure 4.

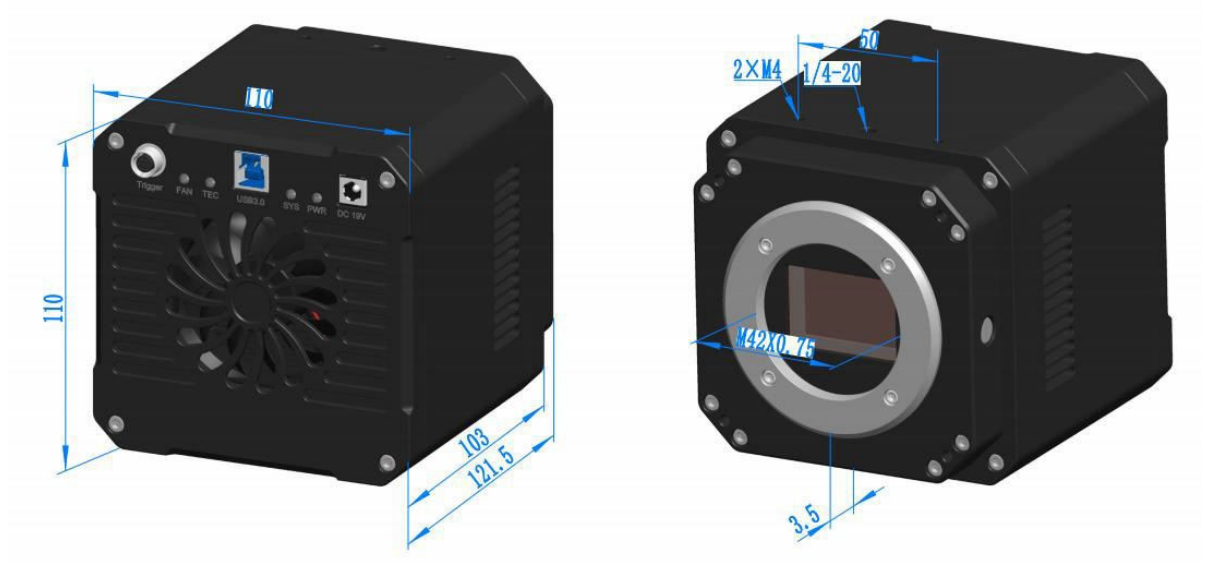

#### Figure 4 MAXCAM-2020UV-TE Dimensions

| parameter | Specification   |
|-----------|-----------------|
| Size      | 100*100*121.5mm |
| Mount     | C mount         |

Table 2 MAXCAM-2020UV-TE Dimensions

# 3.2 Camera Design and interface

Appearance of the camera is shown in Figure 5, and the interface description is shown in Table 3.

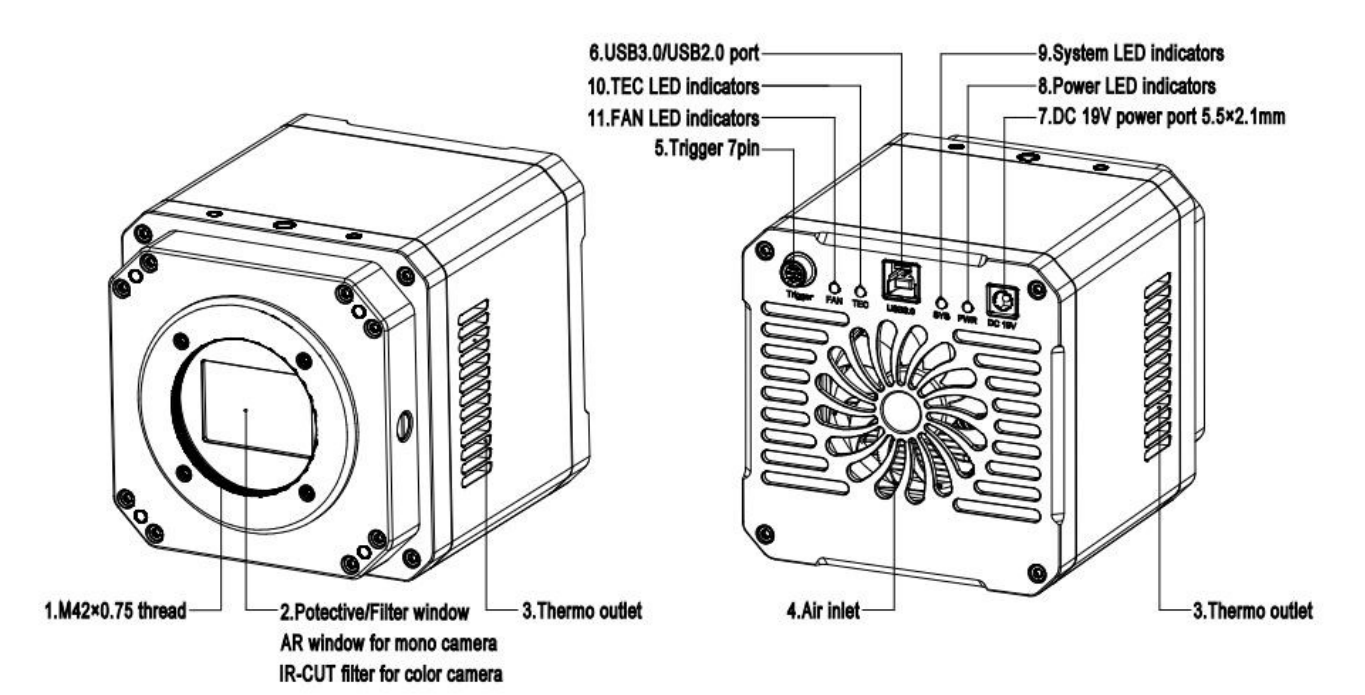

#### Figure 5 Camera Design and interface

| Sequence | Specification                            |
|----------|------------------------------------------|
| 1        | C mount                                  |
| 2        | Filter window, AR window for mono camera |
| 3        | Thermo outlet                            |
| 4        | Air inlet                                |
| 5        | Trigger 7PIN                             |
| 6        | USB 3.0/ USB 2.0 port                    |
| 7        | DC 19V power port, $5.5 \times 2.1$ mm   |
| 8        | Power LED indicators                     |
| 9        | System LED indicators                    |
| 10       | TEC LED indicators                       |
| 11       | FAN LED indicators                       |

Table 3 Camera Interface

# 3.3 Packing List

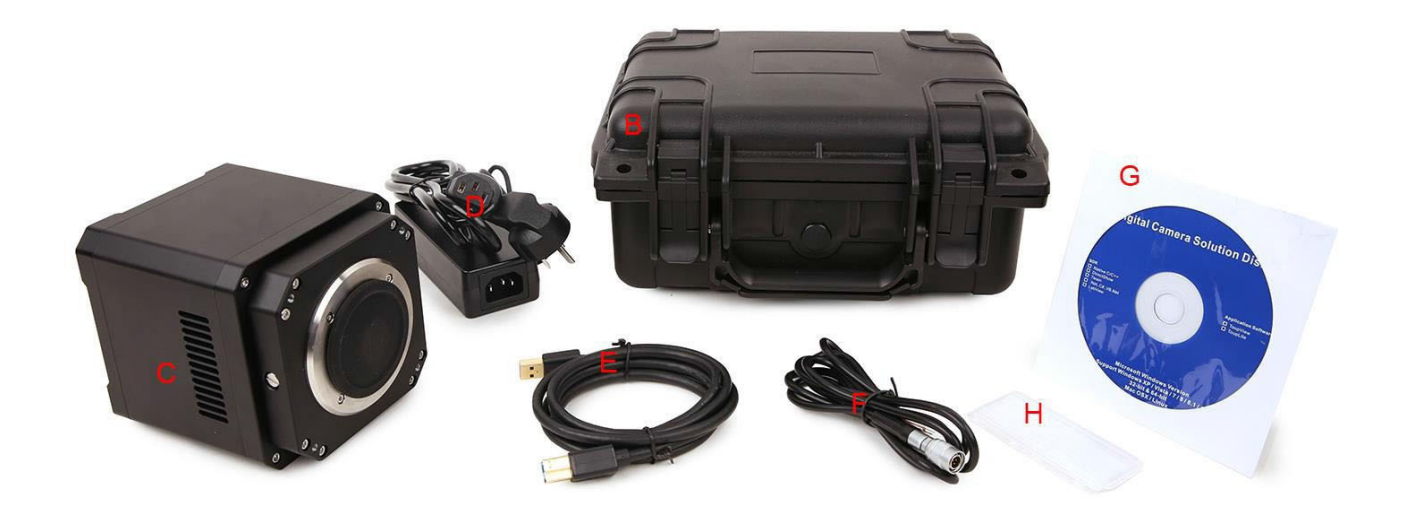

# Figure 6 MAXCAM-2020UV-TE packing information

| Standard Packing     |                                                                     |                                                                                             |
|----------------------|---------------------------------------------------------------------|---------------------------------------------------------------------------------------------|
| Α                    | Packing case specific                                               | ations L:50cm W:30cm H:30cm (20pcs, 12~17Kg/ carton), Not shown in the figure               |
| В                    | 3-A instrument safet                                                | y box: L:28cm W:23.0cm H:15.5cm (1pcs, 2.8Kg/box); Packing size: L:28.2cm W:25.2cm H:16.7cm |
| С                    | MAXCAM-2020UV-T                                                     | Ε                                                                                           |
| D                    | Power adapter : inpu                                                | it: AC 100~240V 50Hz/60Hz,output: DC 19V 4A                                                 |
| Е                    | High-speed USB3.0 A male to B male gold-plated head data cable/1.5m |                                                                                             |
| F                    | I/O cable                                                           |                                                                                             |
| G                    | G CD (Driver and application software, Ø12cm) optional              |                                                                                             |
| Optional accessories |                                                                     |                                                                                             |
|                      |                                                                     | 106011/TS-M1(X=0.01mm/100Div.)                                                              |
| Н                    | Micrometer                                                          | 106012/TS-M2(X,Y=0.01mm/100Div.)                                                            |
|                      |                                                                     | 106013/TS-M7(X=0.01mm/100Div., 0.10mm/100Div.)                                              |

Table 4 MAXCAM-2020UV-TE packing list

# 4 External IO connector and electrical characteristics

# 4.1 Pin Signal

Rear appearance of the camera is shown in Figure 7, and the pin signals definition of the external IO connector are in Table 5.

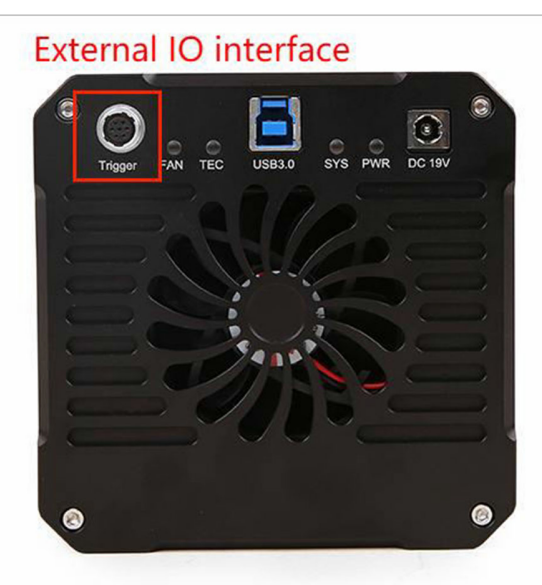

#### Figure 7 MAXCAM-2020UV-TE packing information

|               | Color  | Pin | Signal    | Description of the signal                                                       |
|---------------|--------|-----|-----------|---------------------------------------------------------------------------------|
|               | White  | 1   | GDN       | Direct-coupled signal ground                                                    |
|               | Red    | 2   | 19V       | 19VDC power input                                                               |
| / 🖌 🖊         | Blue   | 3   | OPTO_GND  | Opto-isolated signal ground                                                     |
| <b>7 3</b> )) | Yellow | 4   | DIR_GPIO1 | Direct-coupled General Purpose I/O (Software configurable input/output) (line2) |
| • •//         | Black  | 5   | DIR_GPIO2 | Direct-coupled General Purpose I/O (Software configurable input/output) (line3) |
|               | Green  | 6   | OPTO_IN   | Opto-isolated input signal (line0)                                              |
|               | Pink   | 7   | OPTO_OUT  | Opto-isolated output signal (line1)                                             |

Table 5MAXCAM-2020UV-TE pin signal definition

# 4.2 I/O Electrical Characteristics

#### 4.2.1 Opto-isolated input circuit (line0)

In the I/O control of the camera, the Opto-isolated input circuit is shown in Figure 8.

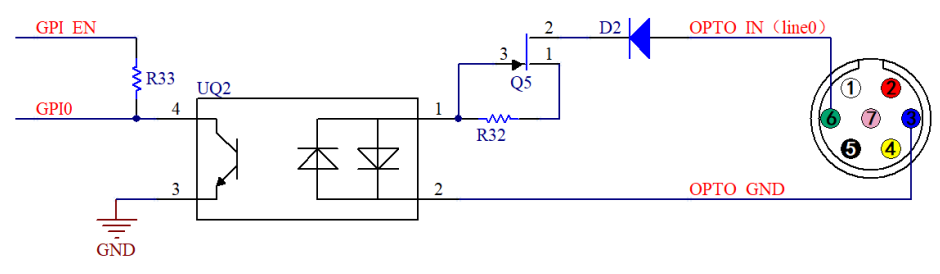

Figure 8 Opto-isolated input circuit

Logic 0 input level: 0~2.2VDC (OPTO\_IN pin)

Logic 1 input level: 3.3~24VDC (OPTO\_IN pin)

#### Maximum input current: 30mA

When the input level is between 2.2V and 3.2V, the circuit operation state is uncertain, please avoid the input voltage working in this range.

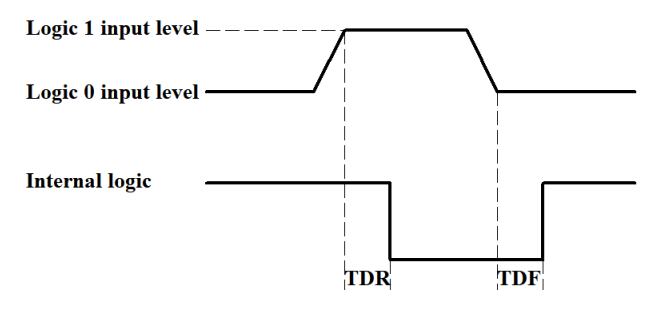

Figure 9 Input logic levels

Input Rise Delay (TDR): 6us

Input Fall Delay (TDF): 6us

#### 4.2.2 Opto-isolated output circuit (line1)

In the camera I/O control, the opto-isolated output circuit is shown in Figure 10.

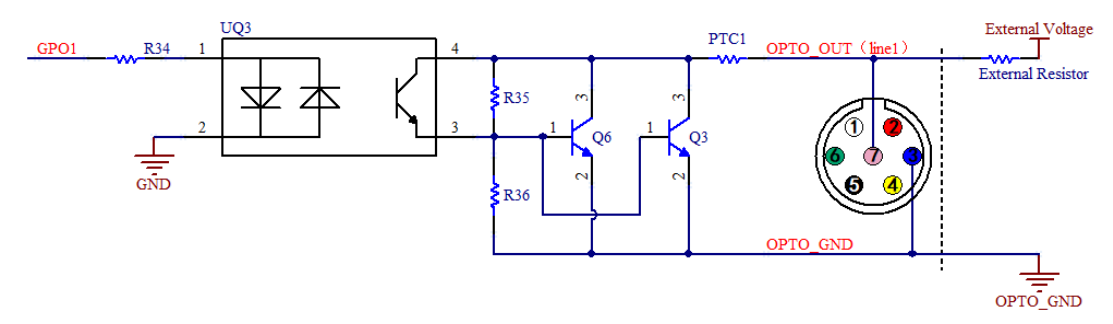

Figure 10 Optocoupler output circuit

The opto-isolated output maximum current is 30mA.

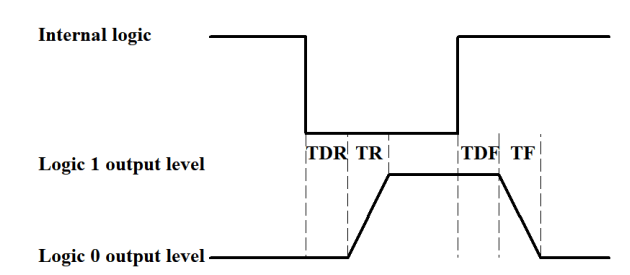

Figure 11 Output logic levels

The electrical characteristics of the opto-isolated output (external voltage 5V, external resistor 1K) are shown in Table 6.

| parameter name    | parameter notation | parameter value |
|-------------------|--------------------|-----------------|
| output logic low  | VL                 | 742mV           |
| output logic high | VH                 | 4.134V          |
| Output rise time  | TR                 | 4us             |

| output fall time  | TF  | 1.8us |
|-------------------|-----|-------|
| Output rise delay | TDR | 12us  |
| Output fall delay | TDF | 2us   |
|                   |     |       |

Table 6 Opto-isolated output signal's electrical characteristics

The parameters of the corresponding current and output logic low level when different voltages and resistors are used in external circuit are shown in Table 7.

| external voltage | External resistor | VL    | Output current |
|------------------|-------------------|-------|----------------|
| 3.3V             | 1ΚΩ               | 510mV | 2.82mA         |
| 5V               | 1ΚΩ               | 742mV | 4.31mA         |
| 12V              | 2.4ΚΩ             | 795mV | 4.68mA         |
| 24V              | 4.7ΚΩ             | 850mV | 4.97mA         |

Table 7 Opto-isolated output logic's low level parameters

#### 4.2.3 Input and output I/O circuit (line 2/line3)

The non-isolated configurable input and output I/O circuits are shown in Figure 12 and Figure 13.

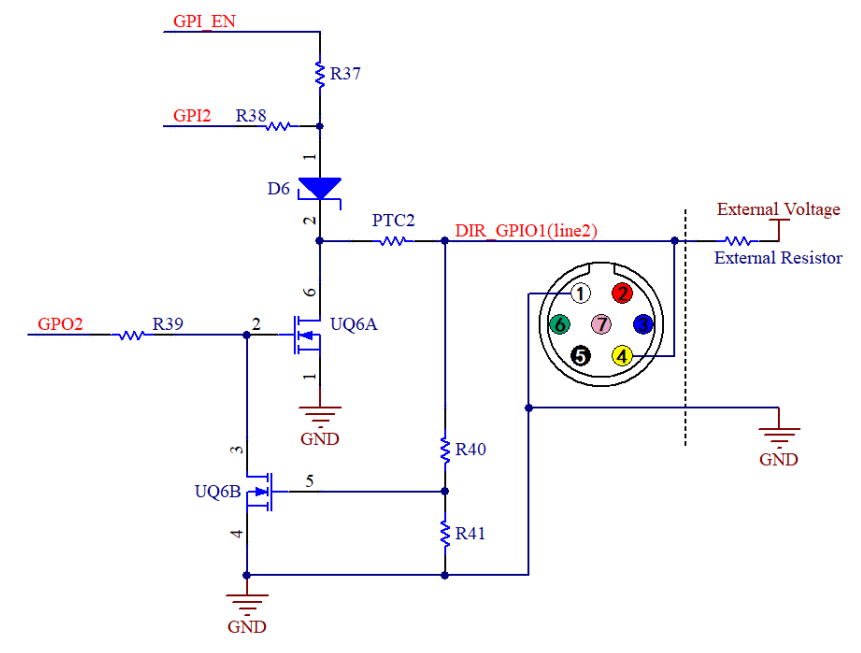

Figure 12 Non-isolated configurable input and output I/O circuit (line2)

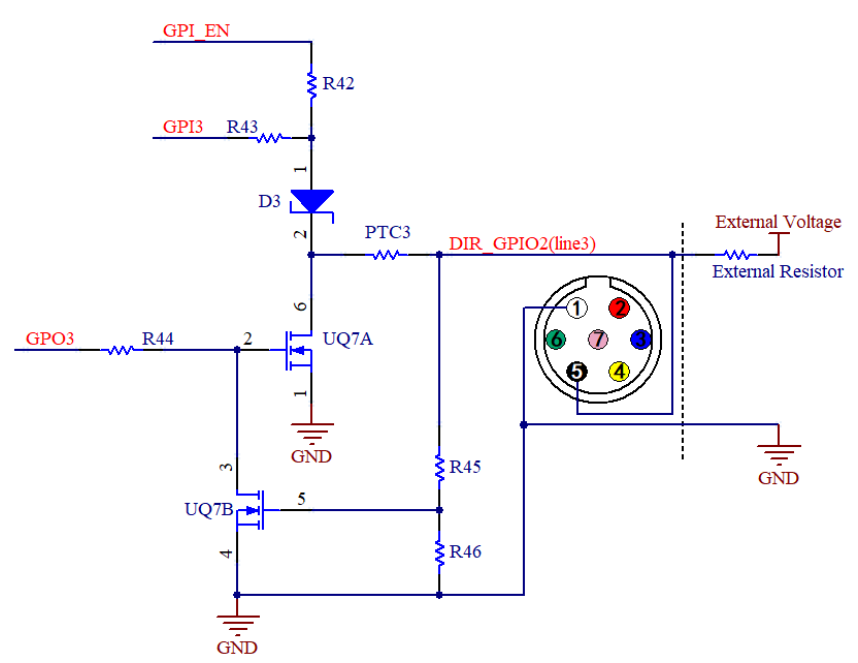

Figure 13 Non-isolated configurable input and output I/O circuit (line3)

1. Line2/line3 is set as input pin

Logic 0 input level: 0~0.6VDC (DIR\_GPIO1/DIR\_GPIO2 pins)

Logic 1 input level: 2.0~24VDC (DIR\_GPIO1/DIR\_GPIO2 pins)

Maximum input current: 25mA

When the input level is between 0.6V and 2.0V, the circuit action state is uncertain, please avoid the input voltage working in this range.

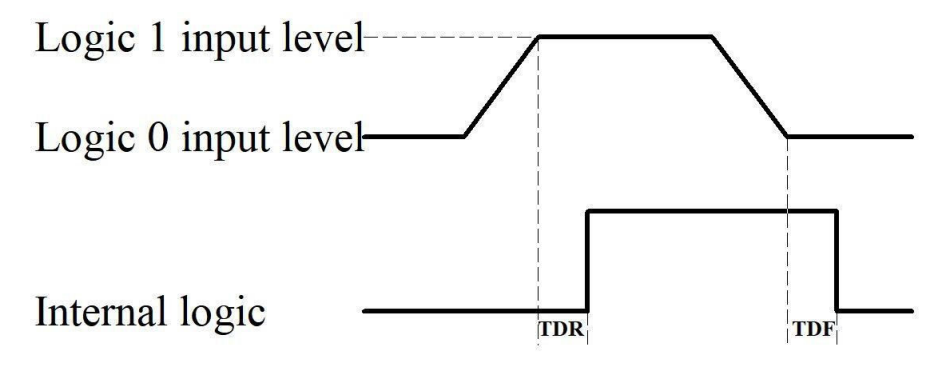

Figure 14 Input logic levels

To prevent damage to the GPIO pins, please connect the pin GND first, and then input voltage to the Line2 pin.

Input Rise Delay (TDR): 0.02us

Input Fall Delay (TDF): 0.02us

2. Line2/line3 are set as output pins

The maximum current allowed through this pin is 25mA.

When the ambient temperature is 25 degrees Celsius, the relationship between the external voltage, resistance and output low level is shown in Table 8.

| external voltage | External resistor | VL ( GPIO) |
|------------------|-------------------|------------|
| 3.3V             | 1ΚΩ               | 0.11V      |
| 5V               | 1ΚΩ               | 0.167V     |
| 12V              | 2.4ΚΩ             | 0.184V     |
| 24V              | 4.7ΚΩ             | 0.385V     |

Table 8 Non-isolated output Logic's low level parameters

The external pull-up voltage is 5V, the pull-up resistor is  $1K \Omega$ , and the GPIO is configured to output the logic level and electrical characteristics as shown in Figure 15.

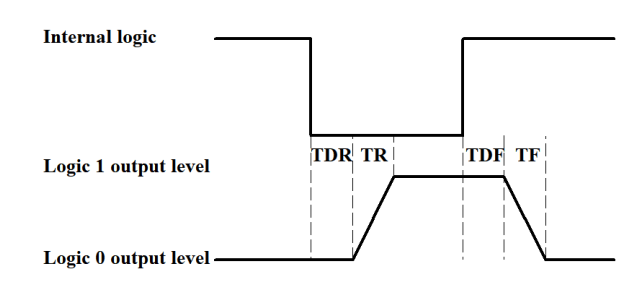

Figure 15 Output logic levels

| parameter name    | parameter notation | parameter value |
|-------------------|--------------------|-----------------|
| Output rise time  | TR                 | 0.08us          |
| output fall time  | TF                 | 0.02us          |
| Output rise delay | TDR                | 0.1us           |
| Output fall delay | TDF                | 0.04us          |

Table 9 Non-isolated output electrical characteristics

# 5 Trigger function

After the camera enters the trigger mode, it automatically enters the wait-for-trigger state. After receiving a trigger signal, the camera starts exposure, and starts to output image data after exposure.

## 5.1 Trigger signal source selection

In trigger mode, the type of trigger signal source can be the trigger signal given by the software, or it can be connected by an external level signal. The external trigger signal can be input through the pin isolated by the optocoupler, or it can be input through the non-isolated tube pin input.

Soft trigger delay is ms level, generally not more than 5ms; external trigger delay is generally us level.

#### 5.1.1 Software trigger

The camera supports software trigger mode. When a software trigger is executed, the client software will send the command through USB3.0 to activate the camera to acquire and transmit images.

Figure 16, in EHDView, first click "Trigger Mode " in the "Capture and Resolution" column to enter the trigger, and then click "Software " to select software as the trigger source. "Single" and "Cyclic" are only supported in soft trigger mode.

| Trigger Mode    |              |
|-----------------|--------------|
| Trigger Source: | Software 😕 🗸 |
| Exposure Time:  |              |
| m s             | ms µs        |
| ÷ 0 ;           |              |
| Single          | Loop         |
| Sequence 1      | • Options    |

Figure 16 Soft trigger settings

#### 5.1.2 External hardware trigger

The camera provides an opto-isolated input line Opt\_in and two non-isolated GPIO input ports on the hardware, and the user can select the corresponding line as the trigger source.

Figure 17, first click "Trigger Mode " in EHDView to enter the trigger, select a trigger source at "Trigger Source ", and then generate a high pulse on the corresponding line to trigger.

| Trigger Mode    | 0                       |
|-----------------|-------------------------|
| Trigger Source: | Isolated input 👩 🗸      |
| Exposure Time:  | Isolated input<br>GPIO0 |
| m s             | GPIO1                   |
| <b>•</b> 0      | Software                |
| Single          | Loop                    |
| Sequence 1      | • Options               |

Figure 17 External trigger settings

#### 5.2 Trigger acquisition mode

In the trigger mode, the acquisition mode is divided into: single-frame trigger, multi-frame trigger, counter trigger mode.

#### 5.2.1 Single frame trigger mode

The single-frame trigger mode refers to the operation mode in which the camera receives one trigger signal, exposes once, and outputs one frame of image.

#### 5.2.2 Multi-frame trigger mode

Multi-frame trigger mode refers to the operation mode in which the camera receives a trigger signal and outputs multiple frames of images.

Trigger number can be set in the range of  $1 \sim 65535$ . "Burst Count = 1" means a one-frame image output, Figure 18, "Burst Count = 3" means a three-frame image output. The settings in EHDView are shown in Figure 19.

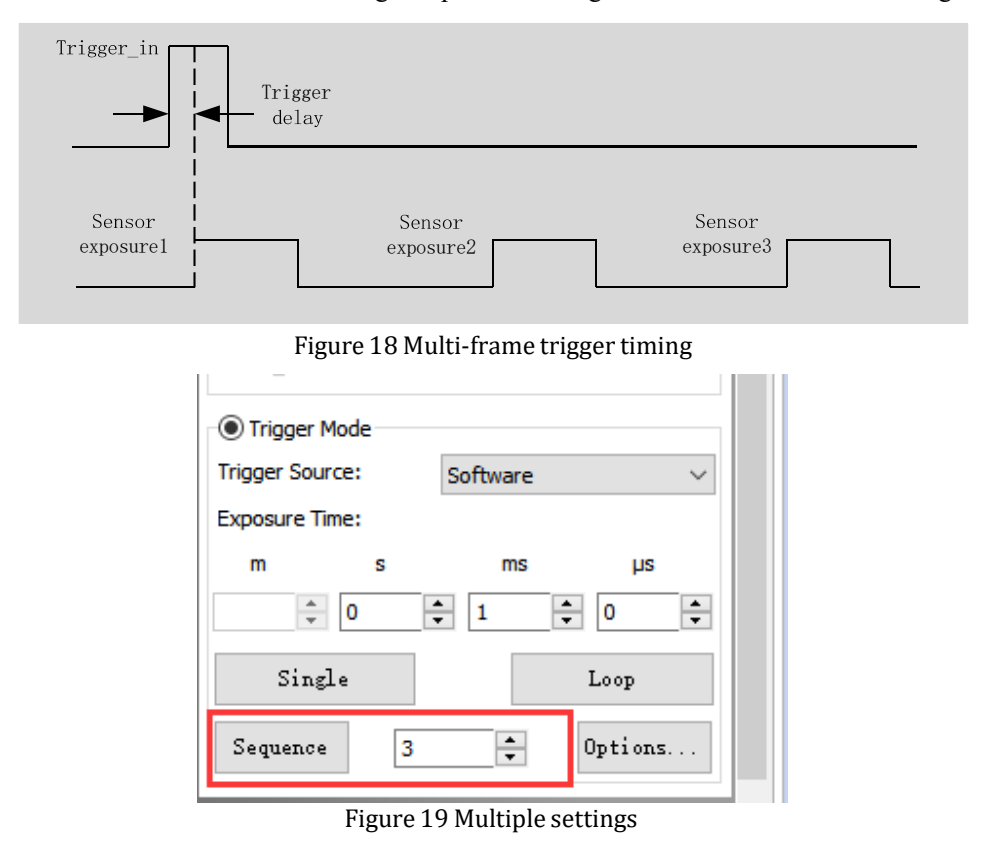

#### 5.2.3 Counter trigger mode

The counter trigger mode refers to the operation mode in which the camera can divide the frequency of the external input trigger signal through the preset counter and perform image acquisition according to the customer's logic. For example, when the counter is set to 3, the camera needs to receive 3 trigger signals to trigger once, and the timing is shown in Figure 20.

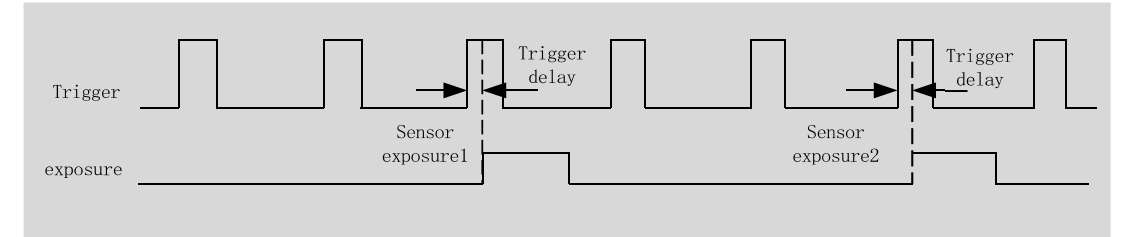

Figure 20 Counter Mode Timing

The specific operation steps in EHDView are shown in Figure 21.First , select the trigger source as " Counter Frequency Dividing Mode " under " Trigger Source " , then click " Options ", and in the pop-up interface, click "IO Control", Select the external trigger source that needs frequency division at " Counter Mode Signal Source " , and configure the frequency division coefficient in " Counter Value " , the range is  $1\sim1023$ ." Counter reset " can clear the current divided counter.

| 🛟 Capture & Resolution 🔗           | Options           |                              |                    | ×                           |
|------------------------------------|-------------------|------------------------------|--------------------|-----------------------------|
| Snap Record                        | Options Sequence  | IO Control Advanced          |                    |                             |
| Resolution: 3200 × 2200 V          | Line Select:      | Isolated input $\qquad \lor$ | Output Mode:       | Frame Trigger Wait          |
| Format: RGB24 ~                    | 8                 |                              |                    |                             |
| Gain: 100%                         | GPIO Mode:        | Input v                      | Trigger Delay:     | 0 € [0,5000000]µs           |
| O Video Mode                       | Format:           | Opto-coupled                 | Strobe Delay Mode: | pre-delay $\lor$            |
| Auto Exposure Exposure Target: 120 | Debouncer Time:   | 0 ★ [0,20000]µs              | Strobe Delay Time: | 0 ♀ [0,5000000]µs           |
| Exposure Time: 8.068ms             | Input Activation: | Positive ~                   | Strobe Duration:   | 0 (0,5000000]µs             |
|                                    | Output Inverter:  | No                           | User Value:        | 0                           |
| Trigger Mode                       |                   |                              | -                  | 10                          |
| Trigger Source: Counter 1 ~        | Counter Source:   | Isolated input 🛛 4 🗸         | PWM Source:        | Isolated input $\checkmark$ |
| m s ms µs                          | Counter Value:    | 1 [1,1023] 5                 | Counter Reset:     | Reset 6                     |
| Single Loop                        |                   |                              |                    |                             |
| Sequence 3 🗘 Options. 2            |                   |                              | 确定                 | <b>取消</b> 应用(A)             |

Figure 21 Counter frequency division mode setting

# 5.3 General Purpose I/O configuration

Figure 22, in EHDView , enter the "IO Config" dialog , you can select " GPIO 0 /GPIO1" in the " Line Selection ", and then click the "GPIO Mode" to configure the input or output.

| Options           |                       |                    | ×                      |
|-------------------|-----------------------|--------------------|------------------------|
| Options Sequence  | r IO Control Advanced |                    |                        |
| Line Select:      | GPIOO 🚺 🗸             | Output Mode:       | Frame Trigger Wait 🛛 🗸 |
| GPIO Mode:        | Input 2 🗸             | Trigger Delay:     | 0 ▲ [0,5000000]µs      |
| Format:           | Output                | Strobe Delay Mode: | pre-delay $\lor$       |
| Debouncer Time:   | 0 ▲ [0,20000]µs       | Strobe Delay Time: | 0 [0,5000000]µs        |
| Input Activation: | Positive $\vee$       | Strobe Duration:   | 0 [0,5000000]µs        |
| Output Inverter:  | No                    | User Value:        | 0                      |
| Counter Source:   | Isolated input $\sim$ | PWM Source:        | Isolated input v       |
| Counter Value:    | 1 [1,1023]            | Counter Reset:     | Reset                  |
|                   |                       |                    |                        |
|                   |                       | 确定                 | 取消 应用(A)               |

Figure 22 GPIO configuration

# 5.4 I/O signal configuration

Configurable parameters of input signal: input signal trigger edge, debounce time, trigger delay.

Configurable parameters of the output signal: output inversion.

#### 5.4.1 Trigger edge

Input signal trigger edge can be selected as rising edge or falling edge, as shown in Figure 23. The trigger edge timing diagram is shown in Figure 24.

| Options             |                            |                      | ×                           |
|---------------------|----------------------------|----------------------|-----------------------------|
| Options Sequence    | r IO Control Advanced      |                      |                             |
| Line Select:        | Isolated input $\sim$      | Output Mode:         | Frame Trigger Wait $\vee$   |
| GPIO Mode:          | Input ~                    | Trigger Delay:       | 0 ▲ [0,5000000]µs           |
| Format:             | Opto-coupled               | Strobe Delay Mode:   | pre-delay 🗸                 |
| Debouncer Time:     | 0 ▲ [0,20000]µs            | Strobe Delay Time:   | 0 [0,5000000]μs             |
| Input Activation:   | Positive V                 | Strobe Duration:     | 0 ♠ [0,5000000]µs           |
| Output Inverter:    | Negative                   | User Value:          | 0                           |
|                     |                            |                      |                             |
| Counter Source:     | Isolated input ~           | PWM Source:          | Isolated input $\checkmark$ |
| Counter Value:      | 1 [1,1023]                 | Counter Reset:       | Reset                       |
|                     |                            |                      |                             |
|                     |                            | 确定                   | 取消 应用(A)                    |
|                     | Figure 23 Inpu             | ıt signal trigger eo | lge                         |
| rising edge<br>►    | fallin<br>Trigger<br>delay | g edge               | Trigger<br>delay            |
| Sensor<br>exposure1 |                            | Sensor<br>exposure2  |                             |

Figure 24 Trigger edge timing diagram

#### 5.4.2 Debouncer time

Since there may be burr in the external trigger input signal of the camera, if it directly enters the internal logic of the camera, it will cause false triggering, so the input trigger signal should be debounced. In addition, the effective pulse width of the trigger signal input by the user should be greater than the debouncer time, otherwise the trigger signal will be ignored. The timing is shown in Figure 25. If the effective pulse width of Trigger \_in1 is less than the debouncer time, the trigger signal will be ignored.

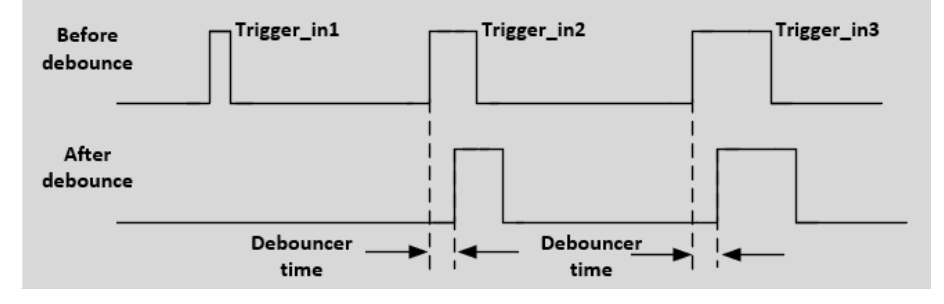

#### Figure 25 Signal debounce timing

Figure 26, in EHDView, enter "IO After the Control " interface, click " Line Selection " to select the input line, and then set the debounce time value at " Debounce Time ", the range is 0-20000, and the unit is microseconds.

| Options           |                           |                    | ×                         |
|-------------------|---------------------------|--------------------|---------------------------|
| Options Sequence  | er IO Control Advanced    |                    |                           |
| Line Select:      | Isolated input 🌖 🗸        | Dutput Mode:       | Frame Trigger Wait $\sim$ |
| GPIO Mode:        | Input v                   | Trigger Delay:     | 0 € [0,500000]µs          |
| Format:           | Opto-coupled              | Strobe Delay Mode: | pre-delay $\lor$          |
| Debouncer Time:   | 0 <b>(2) (</b> 0,20000]µs | Strobe Delay Time: | 0 € [0,500000]µs          |
| Input Activation: | Positive $\vee$           | Strobe Duration:   | 0 € [0,500000]µs          |
| Output Inverter:  | No v                      | User Value:        | 0                         |
| Counter Source:   | Isolated input $\lor$     | PWM Source:        | Isolated input $\sim$     |
| Counter Value:    | 1                         | Counter Reset:     | Reset                     |
|                   |                           |                    |                           |
|                   |                           | 确定                 | 取消 应用(A)                  |

Figure 26 Setting the debounce time

#### 5.4.3 Trigger delay

The trigger delay time (unit us) can also be set in the input signal, as shown in Figure 27. If the delay time is set to 1000000(1s), the camera will wait for 1s to capture the image after receiving the trigger signal.

| Options           |                       |                    | ×                         |
|-------------------|-----------------------|--------------------|---------------------------|
| Options Sequence  | r IO Control Advanced |                    |                           |
| Line Select:      | Isolated input $\sim$ | Output Mode:       | Frame Trigger Wait $\vee$ |
| GPIO Mode:        | Input ~               | Trigger Delay:     | 1000000 ► [0,5000000]µs   |
| Format:           | Opto-coupled          | Strobe Delay Mode: | pre-delay $\vee$          |
| Debouncer Time:   | 0 ▲ [0,20000]µs       | Strobe Delay Time: | 0 [0,5000000]μs           |
| Input Activation: | Positive ~            | Strobe Duration:   | 0 [0,5000000]μs           |
| Output Inverter:  | No                    | User Value:        | 0                         |
| Counter Source:   | Isolated input $\sim$ | PWM Source:        | Isolated input v          |
| Counter Value:    | 1 (1,1023]            | Counter Reset:     | Reset                     |
|                   |                       |                    |                           |
|                   |                       | 确定                 | <b>取消</b> 应用(A)           |

Figure 27 Trigger Delay Time

#### 5.4.4 Output inverted

Figure 28, first select the output line in " Line Selection " , then select the mode of the output signal in " Output Mode ", and click " Output Invert " to invert the output signal.

| Options           |                       |                    | ×                        |
|-------------------|-----------------------|--------------------|--------------------------|
| Options Sequence  | r IO Control Advanced |                    |                          |
| Line Select:      | Isolated output 🌖 🗸   | Output Mode:       | Frame Trigger Wait 🛛 2 🗸 |
| GPIO Mode:        | Output ~              | Trigger Delay:     | 0 ▲ [0,5000000]µs        |
| Format:           | Opto-coupled          | Strobe Delay Mode: | pre-delay $\lor$         |
| Debouncer Time:   | 0                     | Strobe Delay Time: | 0                        |
| Input Activation: | Positive $\vee$       | Strobe Duration:   | 0 ▲ [0,5000000]µs        |
| Output Inverter:  | No 3 ~                | User Value:        | 0                        |
| Counter Source:   | Isolated input $$     | PWM Source:        | Isolated input $\sim$    |
| Counter Value:    | 1 [1,1023]            | Counter Reset:     | Reset                    |
|                   |                       |                    |                          |
|                   |                       | 确定                 | 取消 应用(A)                 |

Figure 28 Output Inverting

# 5.5 Output mode

The camera provides 4 output modes: Frame Trigger Wait, Exposure Active, Strobe and User Output.

#### 5.5.1 Strobe

Strobe can be used to control external devices such as flash, and the effective level duration, delay time and predelay time of the flash signal can be set .

Figure 29, in democpp's "IO Config" interface, select the output line mode as flash signal, click "Flash Signal Delay Mode" to select the "delay" or "pre-delay", and set the delay time in "Flash Signal Delay Time", and "Flash Pulse Width" can set the flash signal active level duration.

| Options           |                        |                    | ×                         |
|-------------------|------------------------|--------------------|---------------------------|
| Options Sequencer | · IO Control Advanced  |                    |                           |
| Line Select:      | Isolated output $\sim$ | Output Mode:       | Strobe 🚺 🗸                |
| GPIO Mode:        | Output v               | Trigger Delay:     | 0 ▲ [0,5000000]µs         |
| Format:           | Opto-coupled           | Strobe Delay Mode: | pre-delay 2 V             |
| Debouncer Time:   | 0 [0,20000]μs          | Strobe Delay Time: | 0 <b>3</b> € [0,500000]µs |
| Input Activation: | Positive $\vee$        | Strobe Duration:   | 0 <b>4</b> [0,5000000]µs  |
| Output Inverter:  | Yes ~                  | User Value:        | 0                         |
| Counter Source:   | Isolated input $\lor$  | PWM Source:        | Isolated input $\sim$     |
| Counter Value:    | 1 [1,1023]             | Counter Reset:     | Reset                     |
|                   |                        |                    |                           |
|                   |                        | 确定                 | 取消 应用(A)                  |

Figure 29 Flash signal setup

• Flash signal valid level duration

Figure 30, the flash signal is valid at high level, the camera outputs the flash signal immediately when exposure starts, and the high level duration of the flash signal is determined by the " flash pulse width " value: when the " flash pulse width " value is 0 When the flash signal high level duration is equal to the exposure time; if the " flash pulse width " value is not 0, the flash signal high level duration is equal to the " flash pulse width " value.

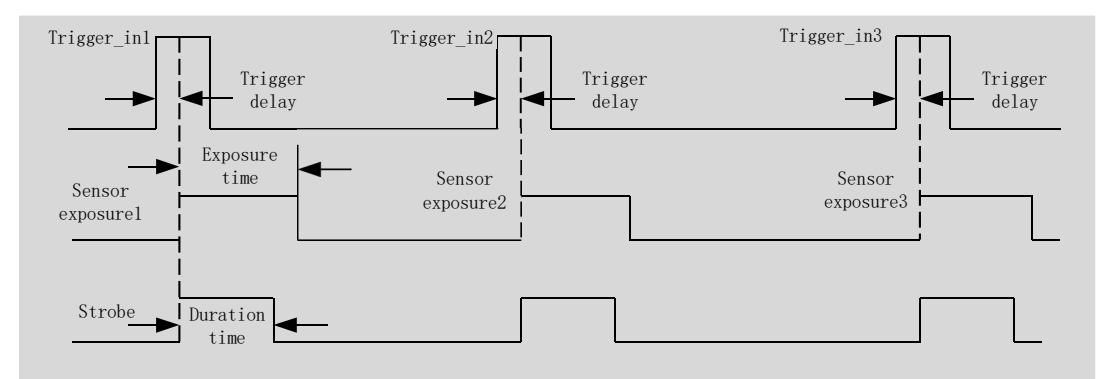

Figure 30 Flash signal valid level duration

• Strobe output delay

The camera provides the feature of output delaying the strobe signal to meet the user's special usage. When the exposure starts, the strobe signal output does not take effect immediately, and the output is delayed according to the value set by " Strobe Delay Time " . As shown in Figure 31.

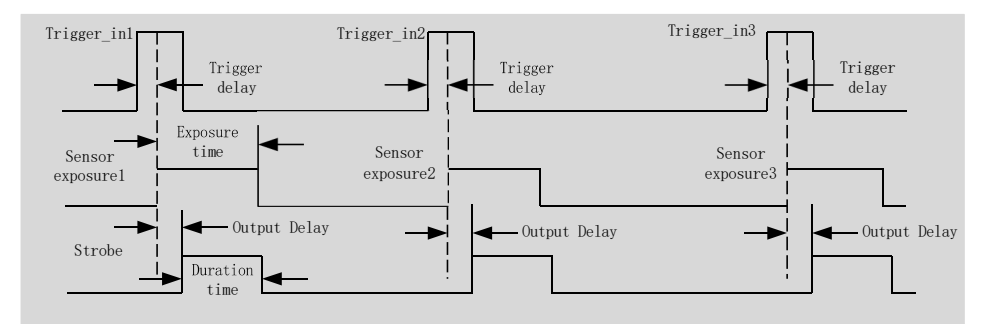

Figure 31 Flash output delay

Strobe pre-output

The camera also provides a pre-output feature for the strobe signal, that is, the strobe signal takes effect earlier than the exposure start time. This feature can be applied to flash lamps with slow response. The pre-output time is set by " Strobe Delay Time ". The timing is shown in Figure 32.

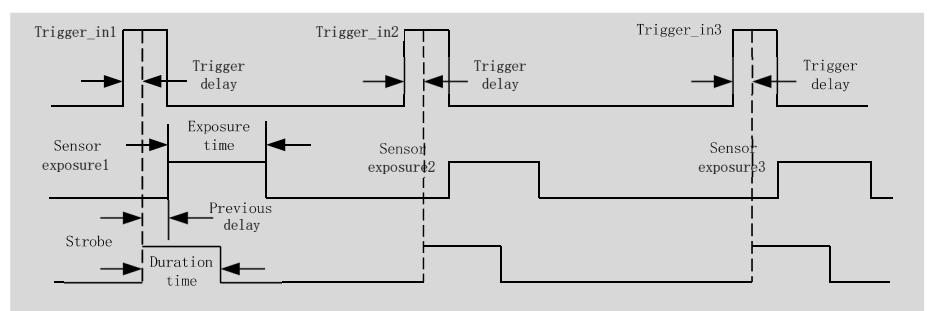

Figure 32 Flash pre-output

#### 5.5.2 Exposure Active

Exposure Active, when this signal is high, it means the sensor is exposing. This signal can be used to control an external mobile device to remain stationary or move at low speed while the camera is being exposed. The timing diagram of the exposure valid signal is shown in Figure 33.

When the relative position of the camera and the object to be photographed changes, you can refer to this signal to prevent the captured image from being affected by movement and focus adjustment during the exposure process.

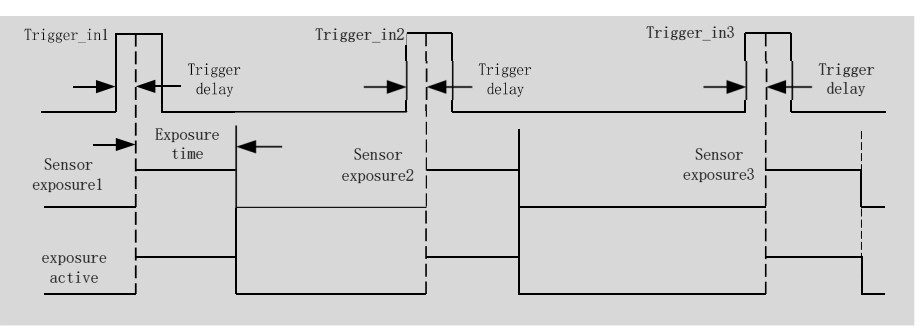

Figure 33 Exposure effective signal

#### 5.5.3 Frame Trigger Wait

The "Frame Trigger Wait" signal is pulled low at the start of exposure and pulled high when the last frame of data is read out. The trigger signal inputted by the user should be in the valid period of the signal . If the user inputs a trigger signal when the signal is low, the trigger signal input at this time will be ignored. The following example is the

case when Burst Count = 2, as shown in Figure 34.

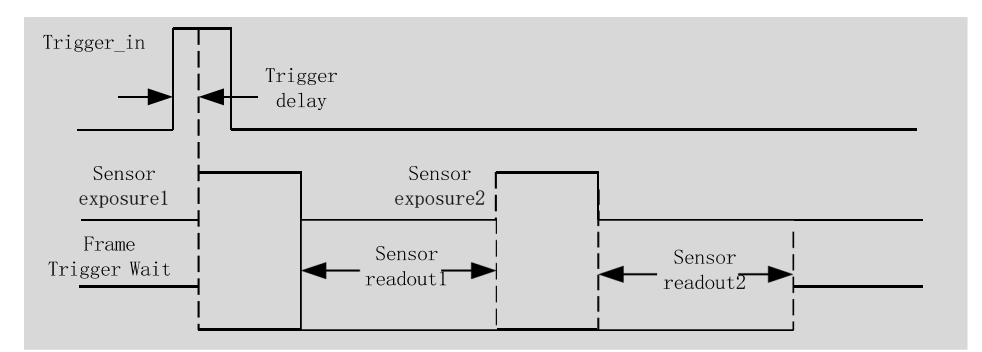

Figure 34 Trigger wait signal timing

# 5.5.4 User Output

When the output mode is selected as "User Output", the user can input a value at "User Value" to control the corresponding line output 0 or 1. The value here is only valid for the lower three bits of binary. For example, when line 1 and line3 are set to "user output mode", and "User Value" is set to 4 (b100), then line3 outputs 1, and line1 outputs 0, as shown in Figure 35. The settings in EHDView are shown in Figure 36.

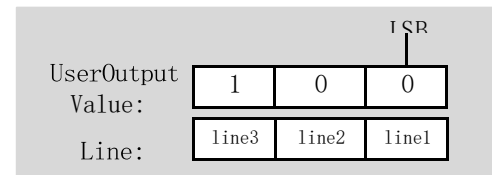

Figure 35 Schematic diagram of user-defined output

| Options           |                        |                    | ×                     |
|-------------------|------------------------|--------------------|-----------------------|
| Options Sequence  | r IO Control Advanced  |                    |                       |
| Line Select:      | Isolated output $\sim$ | Output Mode:       | User Output 🗸 🗸       |
| GPIO Mode:        | Output ~               | Trigger Delay:     | 0 ♠ [0,5000000]µs     |
| Format:           | Opto-coupled           | Strobe Delay Mode: | pre-delay $\lor$      |
| Debouncer Time:   | 0 <b>▲</b> [0,20000]µs | Strobe Delay Time: | 0 ▲ [0,500000]µs      |
| Input Activation: | Positive ~             | Strobe Duration:   | 0 [0,5000000]µs       |
| Output Inverter:  | Yes 🗸                  | User Value:        | 1                     |
| Counter Source:   | Isolated input $\lor$  | PWM Source:        | Isolated input $\sim$ |
| Counter Value:    | 1 [1,1023]             | Counter Reset:     | Reset                 |
|                   |                        |                    |                       |
|                   |                        | 确定                 | <b>取消</b> 应用(A)       |

Figure 36 User output signal settings

# 5.6 Advanced trigger function

#### 5.6.1 Plan trigger

Plan trigger only supports "soft trigger" as the trigger source. After entering trigger mode, click "Options", click "Sequence" in the pop-up interface to enter the sequence interface, select "Plan" in "Mode", and set the number of plans (the range is 0-255). As shown in Figure 37, the number is set to 5, and then the 5 groups of planned exposure time and gain are set to user-defined values. If a delay of 5s is set for the first group of sequences, after the trigger signal is given, the delay will be 5s. Expose.

| Capture      | e & Resolution * | Options    |                       |          |          |    |    | ×     |
|--------------|------------------|------------|-----------------------|----------|----------|----|----|-------|
| 0            | Snap Record      | Options Se | quencer O Control     | Advanced |          | 1  |    |       |
| Resolution:  | 3200 × 2200 ×    | Mode:      | Plan                  |          | ~        |    |    |       |
| Format:      | RGB24 V          | Number:    | 5                     |          | Preset 🔻 |    |    |       |
| Gain:        | 100%             | Index<br>1 | Exposure Time<br>10ms | Gain     | Delay    |    |    |       |
| Video Ma     | ode              | 2          | 20ms                  | 100      |          |    |    |       |
| Auto Ex      | (posure          | 3          | 30ms<br>40ms          | 100      | 5s       |    |    |       |
| Exposure 1   | arget: 120       | 5          | 50ms                  | 100      |          |    |    |       |
| Exposure Ti  | ime: 8.068ms     |            |                       |          |          |    |    |       |
| Trigger N    | Mode             |            |                       |          |          |    |    |       |
| Trigger Sour | rce: Software ~  |            |                       |          |          |    |    |       |
| m            | s ms µs          |            |                       |          |          |    |    |       |
| Sing         | le Loop          | -          |                       |          |          |    |    |       |
| Plan         | 5 🗘 Options      |            |                       |          | [        | 确定 | 取消 | 应用(A) |

Figure 37 Schedule Trigger Settings

After setting the plan trigger parameters, the original "multiple pictures" will automatically become "plan". After clicking "plan", the camera will start to trigger the acquisition of the set number of pictures according to the set exposure time, gain and delay time. image, as shown in Figure 38 错误!未找到引用源。.

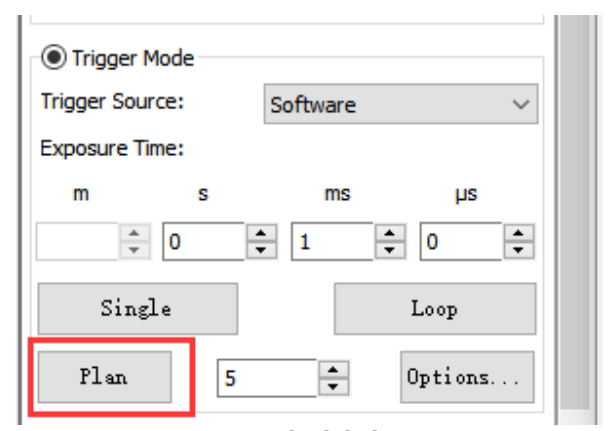

Figure 38 Scheduled trigger

#### 5.6.2 Sequence trigger

The sequence trigger supports "soft trigger" and "external trigger". After entering the trigger mode, click "Option" and click "Sequence" in the pop-up interface to enter the sequence interface, select "Sequence" in "Mode", and set the number of sequences (range 0-255). As shown in Figure 39, if the number is set to 5, there are 5 groups of sequences, and then the exposure time and gain of the 5 groups of sequences are respectively customized. The set sequence parameters can be saved and loaded. After a trigger signal is given, the camera will perform exposure sequentially according to the set 5 exposure time values and gain values.

| 🛟 Capture    | e & Resolution      | Options   |                     |          |          |      | ×     |
|--------------|---------------------|-----------|---------------------|----------|----------|------|-------|
|              | Snap Record         | Options   | Sequencer O Control | Advanced |          |      |       |
| Resolution:  | 800 × 620           | Mode:     | Sequencer           |          | ] ~      |      |       |
| Format:      | RGB24               | , Number: | 5 🛖                 |          | Preset 👻 |      |       |
| Gain:        | 100                 | % Index   | Exposure Time       | Gain     | Delay    |      |       |
|              |                     | 1         | 10ms                | 100      |          |      |       |
| O Video Ma   | ode                 | 2         | 20ms                | 100      |          |      |       |
| Auto Ex      | cposure             | 3         | 30ms                | 100      |          |      |       |
| Exposure T   | arget: 120          | 4         | 40ms                | 100      |          |      |       |
| -            | -                   | 5         | 50ms                | 100      |          |      |       |
| Exposure Ti  | ime: 350r           | IS        |                     |          |          |      |       |
|              | I                   |           |                     |          |          |      |       |
| Trigger N    | Mode                |           |                     |          |          |      |       |
| Trigger Sour | rce: Isolated input | ·         |                     |          |          |      |       |
| Exposure Tir | ime:                |           |                     |          |          |      |       |
| m            | s ms µs             |           |                     |          |          |      |       |
| *<br>*       |                     |           |                     |          |          |      |       |
| Sing         | le Loop             |           |                     |          |          |      |       |
| Sequence     | 5 🔹 Options         |           |                     |          |          | 确定取消 | 应用(A) |

Figure 39 Sequence trigger setup

#### 5.6.3 Always enable software triggering

After entering the trigger mode, click "Options" and click "Advanced" in the pop-up interface to enter the advanced interface, as shown in Figure 40, after checking "Always enable software triggering", you can use "Software" and "External IO signal " at the same time. " as the trigger source.

| Options                               |                       |    | ×     |
|---------------------------------------|-----------------------|----|-------|
| Options Sequencer IO Control Advanced |                       |    |       |
| ☑ Always enable software trigger      | Shutter mode:         |    | ~     |
| UART Enable                           | Exposure active mode: |    | ~     |
| Baud Rate:                            | Exposure start line:  | 0  | *     |
| 9600 ~                                | Exposure end line:    | 0  | *     |
| Line Mode:                            |                       |    |       |
| TX(GPIO_0)/RX(GPIO_1) ~               |                       |    |       |
| Tx: Send                              |                       |    |       |
| Rx: Recv                              |                       |    |       |
|                                       |                       |    |       |
|                                       |                       |    |       |
|                                       |                       |    |       |
|                                       | 确定                    | 取消 | 应用(A) |

Figure 40 Advanced Triggering

#### 5.6.4 UART function

There is a serial port function in the advanced interface, which can communicate with external devices via serial port. Check "Enable" to enable this function. As shown in Figure 41, when enabled, GPIO\_0 and GPIO0\_1 will only be used as UART transfers. The baud rate supports 9 600-115200. "Cable Select" can configure GPIO\_0 and GPIO0\_1,

which can be configured as TX or RX respectively. Set a value at "TX", click send to send the set value; click accept at "RX" to receive the value from the external device.

| Options                                |                       |    | ×      |
|----------------------------------------|-----------------------|----|--------|
| Options Sequencer IO Control Advanced  |                       |    |        |
| Always enable software trigger         | Shutter mode:         |    | $\sim$ |
|                                        | Exposure active mode: |    | $\sim$ |
| Baud Rate:                             | Exposure start line:  | 0  | ×      |
| 9600 ~                                 | Exposure end line:    | 0  | *<br>* |
| Line Mode:<br>TX(GPIO_0)/RX(GPIO_1)  V | ]                     |    |        |
| Tx: Send                               | ]                     |    |        |
|                                        | J                     |    |        |
|                                        |                       |    |        |
|                                        |                       |    |        |
|                                        |                       |    |        |
|                                        | 确定                    | 取消 | 应用(A)  |

Figure 41 UART settings

#### 6 Refrigeration and heating

#### 6.1 Refrigeration

There is a cooling function module on the left sidebar of EHDView. To enable the cooling function, an external 19V power supply is required. By default, the TEC is turned on. You can set the target temperature. After entering the value, click "Apply", and the sensor temperature will gradually approach the target temperature. At the same time, the camera can display the current temperature in real time. power, the cooling effect can reach about 35 degrees lower than the ambient temperature ,as shown in Figure 42.

| 🕸 Cooling               | *         |
|-------------------------|-----------|
| TEC<br>On               |           |
| Target Temperature(°C): | -20 Apply |
| Ooff                    |           |
| Power:                  | 96.7%     |
| Fan<br>Off              | High      |
| 1                       |           |
|                         |           |

Figure 42 TEC setup

The fan has five gears from off to high. When high, the fan speed reaches the highest. When off, the fan is turned off, and the TEC is also turned off, and the power is 0, as shown in Figure 43.

| 🕸 Cooling               |     | *     |
|-------------------------|-----|-------|
| TEC<br>O On             |     |       |
| Target Temperature(°C): | -20 | Apply |
| Power:                  | 0%  |       |
| Fan<br>Off              |     | High  |
| <b>•</b>                |     | 1     |

Figure 43 Fan Settings

When the TEC is turned on, the fan will automatically turn on; when the fan is turned off, the TEC will automatically turn off. Prevent the abnormal situation that the case temperature is too high if the fan stops running when the TEC is working.

# 6.2 Heating

In the left sidebar of EHDView, there is a heating function designed for the common low-temperature fogging phenomenon on the sensor surface to ensure that the sensor surface will not fogging at low temperature. There are also five gear positions from close to high, as shown in Figure 44.

|   |   |   | \$ |
|---|---|---|----|
|   |   |   | 高  |
| I | I | I |    |
|   |   |   |    |

Figure 44 Heating

# 7 Application

# 7.1 Application installation

In terms of software, customers are welcome to visit our software website : https://touptek.com/download/ to download the latest EHDView. MAXCAM-2020UV-TE can also be used with ASCOM, DirectShow SDK. If the third-party software is compatible with these SDKs, customers can also download software drivers from our website and install them into the third-party software.

## 7.2 Introduction to EHDView

EHDView is a professional software that integrates camera control, image acquisition and processing, image browsing and analysis functions. EHDView has the following characteristics:

- x86: XP SP3 and above ; CPU supports SSE2 and above
- x64: Win7 and above
- Support video mode and trigger mode (Raw format or RGB format)
- Automatic capture and quick recording capabilities
- Supports multiple languages
- Hardware ROI and digital binning capabilities
- Rich image processing functions, such as image stitching, real-time overlay, flat field correction, dark field correction, etc.
- Supports all ToupTek cameras

#### 7.2.1 User interface design

- The menus and toolbars are properly set to ensure quick operation
- Professionally integrated with 5 sidebars Camera, Folders, Undo/Redo, Layers, Measure
- Comfortable operation method (double-click or right-click context menu)
- Detailed help manual

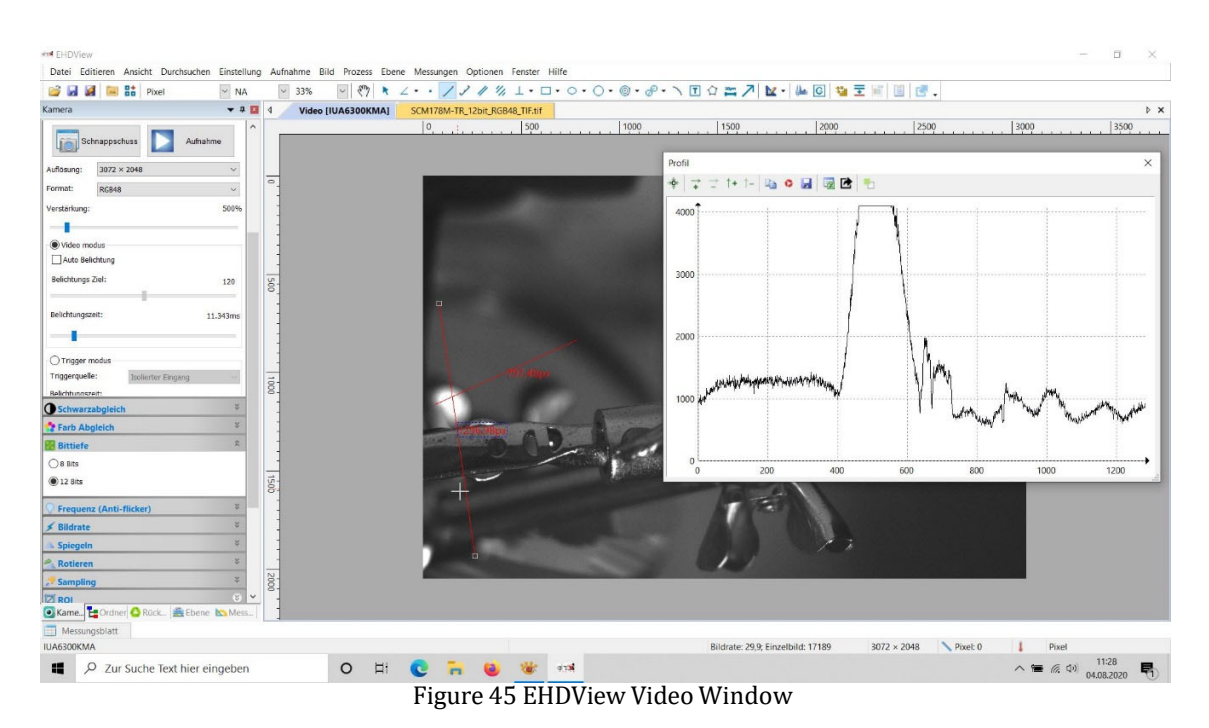

# 7.2.2 Professional camera control panel

| capture and resolution | Set up live and still capture, snap images, or record video                                                                                                    |
|------------------------|----------------------------------------------------------------------------------------------------|
| Exposure and Gain      | Auto exposure (preset exposure target value), manual exposure (exposure time can be manually entered and set by slider); gain up to 5 times                                                                                                    |
| white balance          | Advanced one-click smart white balance settings, and you can adjust white balance by manually setting color temperature and color                                                                                                    |
| color adjustment       | Color, saturation, brightness, contrast, gamma initial high-speed adjustment function                                                                                                    |
| frame rate control     | For different computer and USB performance, the camera can be super compatible by adjusting the frame rate                                                                                                    |
| flip                   | Select "Horizontal" or "Vertical" to adjust the sample orientation to ensure the same orientation as the visual system                                                                                                    |
| sampling               | Neighborhood averaging can improve the signal-to-noise ratio of the video stream ; while the sampling extraction mode can ensure the sharpness of the video stream . Supports histogram expansion of video stream , image negative and positive switching , grayscale calibration , and sharpness factor calculation to facilitate video focusing                                                                  |
| bit depth              | 8, 12-bit switching, 8-bit is the basic Windows image format. 12-bit has higher image quality but reduces frame rate                                                                                                    |
| ROI                    | ROI, Region of interest. This function can set the ROI value of the video window. After the ROI group is expanded, a rectangular box will appear in the middle of the video window, and the ROI can be changed. The mouse can adjust the size of the ROI. If there is no problem with the ROI, click "Apply" to set the video to the size of the ROI, and the default value will be restored to the original size. |
| Dark field correction  | To enable darkfield correction, you should first capture a field image, then click Enable. Check Enable to enable darkfield correction. Uncheck it to disable darkfield correction                                                                                                    |
| refrigeration          | Set TEC target temperature, fan on/off                                                                                                    |
| parameter save         | Load, save, overwrite, load, export custom camera panel controls (including calibration information, exposure parameters and color settings information, etc.)                                                                                                    |

#### 7.2.3 Professional and practical image processing functions

| Video function       | Various video professional processing functions : video broadcasting , timing capture , video recording , video |
|----------------------|----------------------------------------------------------------------------------------------------|
|                      | watermarking, watermark mobile alignment, watermark rotation alignment, video grid overlay, video measurement,  |
|                      | video scaling, gray scale calibration, video high dynamic (HDR), video depth of field extension, video image    |
|                      | stitching, video scale, date, etc.                                                                              |
| Image processing and | Image contrast control and adjustment, image denoising, various image filtering algorithms, image mathematical  |
| enhancement          | morphology algorithms, image rotation, image scaling and image printing, etc.                                   |

| image overlay | The EHDView image overlay denoising function introduces advanced image matching technology. Users only need to         |
|---------------|----------------------------------------------------------------------------------------------------|
|               | record a short video of the image to be superimposed, and they can superimpose and output high fidelity in the case of |
|               | displacement, rotation and magnification change between multiple frames of the video, images, easy to use              |

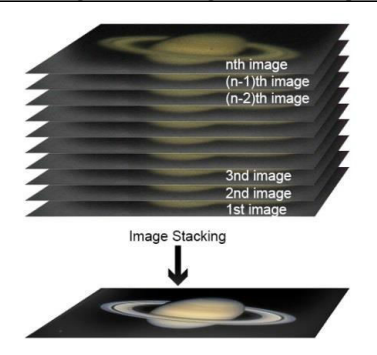

Figure 46 Image overlay denoising

# 7.2.4 Super Compatibility

| camera video interface      | Provide Twain, DirectShow, Labview, SDK installation package (native C++, C#)                                                                                            |
|-----------------------------|----------------------------------------------------------------------------------------------------|
| Supported operating systems | Compatible with Microsoft® Windows® XP / Vista / 7 / 8 /10 (32 & 64 bit), Mac OSX, Linux                                                                                 |
| language support            | Language support can be added manually, currently supports English, Simplified Chinese, Traditional Chinese, German, Japanese, Russian, French, Italian, Polish, Turkish |

# 7.2.5 Basic hardware requirements

|                                     | CPU: Intel Core 2 2.8GHz or higher        |
|-------------------------------------|-------------------------------------------|
|                                     | RAM: 2GB or more                          |
| PC basic configuration requirements | USB Interface: USB3.0 / USB 2.0 interface |
|                                     | Monitor: 17" or higher                    |
|                                     | CD-ROM                                    |

#### 8 Software Development Instructions

#### 8.1 SDK description

The download link of the SDK is as follows:

https://www.ehd.de/products/driver/driver.htm

#### 8.1.1 SDK Support Platform

• Win32:

x86: XP SP3 and above; the CPU needs to support at least the SSE2 instruction set.

x64: Win7 and above.

arm: Win10 and above.

arm64: Win10 and above.

- WinRT: x86, x64, arm, arm64; Windows 10 and above.
- macOS: x86 and x64 bundle; macOS 10.10 and above.
- Linux: core 2.6.27 and above.

x86: The CPU needs to support at least the SSE3 instruction set; GLIBC 2.8 and above.

x64: GLIBC 2.14 and above.

armel: GLIBC 2.17 and above; compiled by toolchain arm-linux-gnueabi (version 4.9.2).

armhf: GLIBC 2.17 and above; compiled by toolchain arm-linux-gnueabihf (version 4.9.2).

arm64: GLIBC 2.17 and above; compiled by toolchain aarch64-linux-gnu (version 4.9.2).

• Android: arm, arm64, x86, x64; compiled by android-ndk-r18b.

#### 8.1.2 Introduction to SDK Content

EHD series cameras support a variety of APIs, including: Native C/C++, .NET/C#/VB.NET, Python, Java, DirectShow, Twain, LabView, Matlab, etc. Compared with other APIs, Native C/C++ API as a low-level API is characterized by using pure C/C++ development without relying on other runtime libraries. The interface is simple and the control is flexible. This SDK zip package contains all the resources and information needed. The directory is as follows:

• inc :

nncam.h, the C/C++ header file.

- win: Microsoft Windows platform file
- dotnet:

nncam.cs, supports C#. nncam.cs uses P/Invoke to call nncam.dll. Please copy nncam.cs to your C# project for use.

nncam.vb, supports VB.NET . nncam.vb uses P/Invoke to call nncam.dll. Please copy nncam.vb to your VB.NET project for use.

◆ x86:

nncam.lib, x86 lib file.

nncam.dll, x86 dynamic library file.

democpp.exe, x86 C++ demo execute the procedure.

**x**64:

nncam.lib, x64 lib file.

nncam.dll, x64 dynamic library file.

democpp.exe, x64 C++ demo execute the procedure.

• arm:

nncam.lib, arm lib file.

nncam.dll, arm dynamic library file.

• arm64:

nncam.lib, arm64 lib file.

nncam.dll, arm64 dynamic library file.

• winrt:

They can be applied for Dynamic library files of WinRT/ UWP (Universal Windows Platform)/ Windows Store App. They are compatible with Windows Runtime and can be referenced by Universal Windows Platform apps. If you use C# to develop UWP, you can use the nncam.cs wrapper class.

Please pay attention to the Device Capability of uwp. Refer to how to add USB device capabilities to the app manifest. (Microsoft seems to limit the Device entry under DeviceCapability to no more than 100) demouwp.zip is a simple example of uwp. Please modify vid and pid. under DeviceCapability in the file Package.appxmanifest before compiling the run example.

• Drivers: (Cameras produced after 2017.1.1 support WinUSB, and drivers no longer need to be installed on Windows 8 and above)

The x86 folder contains the x86 kernel-mode driver files, including nncam.cat, nncam.inf and nncam.sys. The x64

folder contains the x64 kernel-mode driver files, including nncam.cat, nncam.inf and nncam.sys.

• samples:

1. democpp, C++ example. This example demonstrates enumerating devices, opening devices, previewing videos, capturing images, setting resolution, triggering, saving images to files in various image formats (.bmp, .jpg, .png, etc.), wmv format video recording, trigger mode, IO control and so on. This example uses the Pull Mode mechanism. To keep the code clean, the WTL library used by the examples can be downloaded from this link <a href="http://sourceforge.net/projects/wtl/">http://sourceforge.net/projects/wtl/</a>.

2. demopush, C++ example, using the Push Mode mechanism, StartPushModeV3.

3. demomfc, a simple C++ example, uses MFC as a GUI library, supports opening devices, previewing videos, capturing images, setting resolution, saving images to files in various image formats (.bmp, .jpg, .png, etc.), etc. . This example uses the Pull Mode mechanism.

4. demowinformcs1, take C# winform for example, it supports opening devices, previewing videos, capturing images, saving images to files, and setting white balance. This example uses the Pull Mode mechanism, StartPullModeWithWndMsg.

5. demowinformcs2, take C# winform for example, it supports opening devices, previewing videos, capturing images, saving images to files, and setting white balance. This example uses the Pull Mode mechanism, StartPullModeWithCallback.

6. demowinformcs3, take C# winform for example, it supports opening devices, previewing videos, capturing images, saving images to files, and setting white balance. This example uses the Push Mode mechanism, StartPushMode.

7. demowinformvb, take VB.NET winform for example, it supports opening devices, previewing videos, capturing

images, saving images to files, and setting white balance . This example uses the Pull Mode mechanism .

• linux : Linux platform files

Udev : 99-nncam.rules , udev rule file .

Please refer to : http://reactivated.net/writing\_udev\_rules.html.

- c# : nncam.cs , Support. Net Core C# . nncam.cs uses P/Invoke to call libnncam.so . Please copy nncam.cs to your C# project for use .
- x86 : libnncam.so , x86 version so file .
- x64 : libnncam.so , x64 version so file .
- armel : libnncam.so , armel version so file , toolchain is arm-linux-gnueabi .
- armhf: libnncam.so, armhf version so file, toolchain is arm-linux-gnueabihf.
- arm64 : libnncam.so , arm64 version so file , toolchain is aarch64-linux-gnu .
- android : libnncam.so for four architectures of Android platform arm , arm64 , x86 , x64 .
- mac : macOS platform files.
- python : nncam.py and example code .
- java : nncam.java and example code ( console and Swing ).
- doc : SDK usage documentation , Simplified Chinese , English.
- sample :
- demosimplest, the simplest example, is about 60 lines of code.
- demoraw, RAW data and still shots, about 120 lines of code.

#### 8.2 Third-party interfaces and software

- directshow : DirectShow SDK and demo program .
- twain : TWAIN SDK .
- labview : Labview SDK and demo program .
- matlab : MatLab demo program .
- Micromanager.

EHD imaging GmbH Zum Rennplatz 15 D-49401 Damme (Germany) Tel: +49-5491-2090 Email: <u>info@ehdimaging.de</u> Web: <u>www.ehd.de</u>

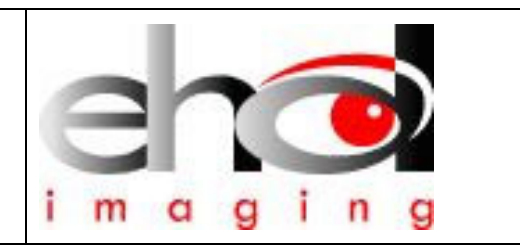